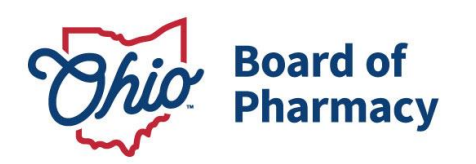

Mike DeWine, Governor Jon Husted, Lt. Governor Steven W. Schierholt, Executive Director

## eLicense Guide: Updating Employer Information

## Updated 9-5-2018

To update your employment information, you must access the portal using the eLicense system at <u>https://elicense.ohio.gov/</u>

After logging in, you will be directed to your eLicense Dashboard.

## Select 'OPTIONS' on your license tile, then 'MANAGE AFFILIATIONS'

| <u>II</u> | Board of Pharmacy Pharmacist                                                              | ACTIVE   | EXP DATE<br>9/15/2019       | OPTIONS V                                                                                                    |
|-----------|-------------------------------------------------------------------------------------------|----------|-----------------------------|----------------------------------------------------------------------------------------------------|
| Ĩ         | Board of Pharmacy<br>Board of Pharmacy<br>Pharmacy Intern<br>06102434   Board of Pharmacy | INACTIVE | <b>EXP DAT</b><br>9/15/1988 | Renew<br>Reinstate<br>Apply for an endorsement<br>Change Address<br>Change Name<br>Duplicate Wall Certificate<br>License Inactivation<br>Manage Affiliations |
|           |                                                                                           |          |                             |                                                                                                    |

From the License Affiliations screen, select '+ ADD NEW AFFILIATION'

On the **ADD NEW AFFILIATION SCREEN**, in the **Supervisor/Supervisee License # field**, enter one of the following:

| Employer Type                            | <u>Number</u>                               |  |
|------------------------------------------|---------------------------------------------|--|
| In-State Employers licensed by the Board | Type the facilities 9 or 10 digit Number    |  |
|                                          | (Numbers only, No Dashes or Letters)        |  |
|                                          | Terminal Distributors begin with <b>02</b>  |  |
|                                          | Wholesale Distributors begin with <b>01</b> |  |
| Out of State Employer                    | Type 000000001                              |  |
| Unlicensed/Non-Pharmacy Employer         | Type 000000002                              |  |
| Unemployed or Retired                    | Туре 000000003                              |  |

Enter START DATE then select 'ADD'

Phone: 614 | 466 4143 Fax: 614 | 752 4836

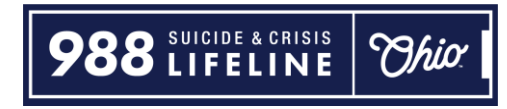

If you need help logging in, registering, creating an account, or have any other technical issues with eLicense Ohio, please call the eLicense Customer Service Center at 855-405-5514, Monday-Friday, 8:00am to 5:00pm.